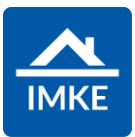

## Schulung IMKE Mietverträge

Voigt Software und Beratung AG

Stand: 19.04.2022 - IMKE 4.4000

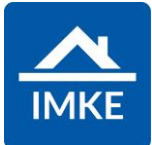

| Voraussetzung für diese Schulungsunterlage ist die Schulungsunterlage "Adressen".                                                                                                    |                                                                                                    |
|----------------------------------------------------------------------------------------------------|----------------------------------------------------------------------------------------------------|
| Mieter werden ebenfalls wie Adressen angelegt, siehe<br>Schulungsunterlage "Adressen". Entweder wird ein einzelner Mieter als<br>Privatperson, ein Ehepaar als 2 Privatpersonen oder ein Unternehmen<br>angelegt. |                                                                                                    |
| Sobald die Adresse angelegt und gespeichert wurde, kann bei der<br>Adresse auf das Symbol der Beziehungen geklickt werden.                                                                                        |                                                                                                    |
| IMKE fragt Sie, ob Sie eine neue Beziehung anlegen möchten, da<br>bisher keine Beziehung besteht. Klicken Sie auf "Ja" und verfahren Sie<br>weiter analog Vorgehensweise 1.                                       | Beziehung anlegen?<br>Aktuell existiert keine Beziehung zu der ausgewählten Adresse.<br>Möchten Sie eine neue Beziehung anlegen?<br>✓ Ja<br>X Nein |
| Falls bereits eine Beziehung vorhanden ist, dann kommt die Frage<br>nach einer neuen Beziehung nicht. Möchten Sie trotzdem eine neue<br>Beziehung anlegen, dann klicken Sie auf das Plus-Symbol.                  | <ul> <li>Seziehungen</li> <li>▼ +</li> </ul>                                                                                                    |
| Anschließend wählen Sie mit Hilfe des Stifts neben dem "Typ"                                                                                                    | Typ<br>Keine Elemente                                                                                                    |
| den Typ "Mieter" aus.                                                                                                    | Mieter*in                                                                                                    |

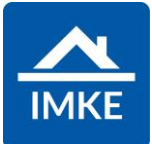

| Analog dazu hinterlegen Sie das Projekt, für welches Sie eine<br>Reservierung anlegen möchten (Stift und Projekt auswählen)                                                                                                    | Projekt         1003         Geschosswohnungsbau München         Sontheimer Str. 19         81541 München |
|----------------------------------------------------------------------------------------------------|----------------------------------------------------------------------------------------------------|
| Der Bereich "Beteiligte" enthält bereits die Adresse bzw. den Mieter.<br>Die Beteiligten können Sie an dieser Stelle anpassen (Ehefrau<br>hinzufügen, entfernen etc.), indem Sie mit dem Plus-Symbol weitere<br>Adressen hinzufügen (diese müssen zuvor in den Adressen angelegt<br>sein) oder auf einen Namen anklicken und die Person aus diesem<br>Vorgang entfernen. | Hauptansprechpartner                                                                                      |
| Weiter muss mind. 1 Nutzungseinheit hinterlegt werden, welche vermietet werden soll.                                                                                                    | H       Nutzungseinheiten       02     Wohnung                                                            |
| Optional können auch Stellplätze bzw. Keller hinzugefügt werden.                                                                                                    | Stellplätze       04       Stellplatz/Garage                                                              |

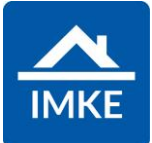

| Anschließend speichern Sie den Vorgang. Dadurch öffnet sich<br>automatisch der Bildschirm zum Anlegen des Mietvertrages.                                                                                                    | Mietvertrag Details Provisionen Datum von Nettokaltmiete 0.00 € | Datum bis                    |  |
|----------------------------------------------------------------------------------------------------|-----------------------------------------------------------------|------------------------------|--|
| Die monatliche Miete kann geändert werden, indem mit Hilfe des Pfeils<br>auf der rechten Seite die Anzeige der einzelnen Einheiten aufgeklappt<br>wird und mit Hilfe des Stifts der Preis der einzelnen Einheit bearbeitet<br>wird | Nettokaltmiete<br>1.500,00 €<br>Nutzungseinheit<br>2            | Nettokaltmiete<br>1.500.00 € |  |
|                                                                                                    | Stp. / Keller                                                   | Nettokaltmiete               |  |
| Unter dem Reiter Provisionen kann hinterlegt werden, wie hoch die Provision für den Abschluss des Vertrages ausfällt.                                                                                                    | A Mietvertrag                                                   |                              |  |
| Die Provisionen können erst bearbeitet werden, nachdem der<br>Mietvertrag einmal gespeichert wurde.                                                                                                    | Details Provisionen                                             |                              |  |